## FortiClient VPN アンインストール方法

### 2023.6.8 マルチメディアセンター

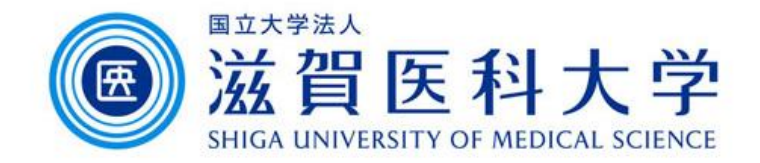

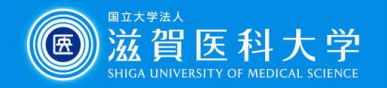

#### Windows・Android・iOS/iPadOSでのアンインストール方法

既定の方法でアプリケーションをアンインストールすることが可能 です。

- Windows
  - 設定→アプリ→アプリと機能→FortiClient VPNを検索→アンインストール(→必要に応じて再起動する)
- Android
  - FortiClient VPNアイコンを長押し→アンインストール
- iOS/iPadOS
  - FortiClient VPNアイコンを長押し→Appを削除

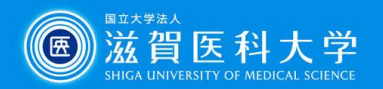

Done

# MacOSでのアンインストール方法

1. 移動→アプリケーション→FortiClientUninstaller をダブルクリックする

| •••                                                                 | 〉 アプリケー                    | ション            | 20 \$ · · · ·              | Ů ⊘ » Q          |
|---------------------------------------------------------------------|----------------------------|----------------|----------------------------|------------------|
| よく使う項目<br>(P) AirDrop<br>② 最近の項目                                    | L                          | Ä              | Ĩ.                         |                  |
| <ul> <li>         ・         ・         ・</li></ul>                   | Adobe Acrobat<br>Reader DC | App Store      | Automator                  | Canon Utilities  |
| <ul> <li>■ デスクトップ</li> <li>④ ダウンロード</li> <li>■ Nextcloud</li> </ul> | ESET Endpoint              | ESET           | FaceTime                   | Firefox          |
| Nextcloud2                                                          | Antivirus<br>A A<br>A C    | Managent Agent | 7                          | G                |
| <ul> <li>iCloud Drive</li> <li>计有</li> </ul>                        | Font Book                  | FortiClient    | FortiClientUninsta<br>ller | Foxit PDF Reader |
| 場所<br>一 ネットワーク                                                      |                            | 0              |                            |                  |
| 97<br>● レッド<br>● オレンジ                                               | GarageBand                 | Google Chrome  | Statistics                 |                  |

#### 2. Uninstallをクリックする

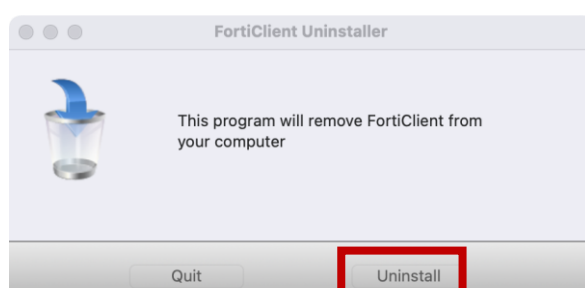

3. 「ヘルパーをインストール」をクリックする

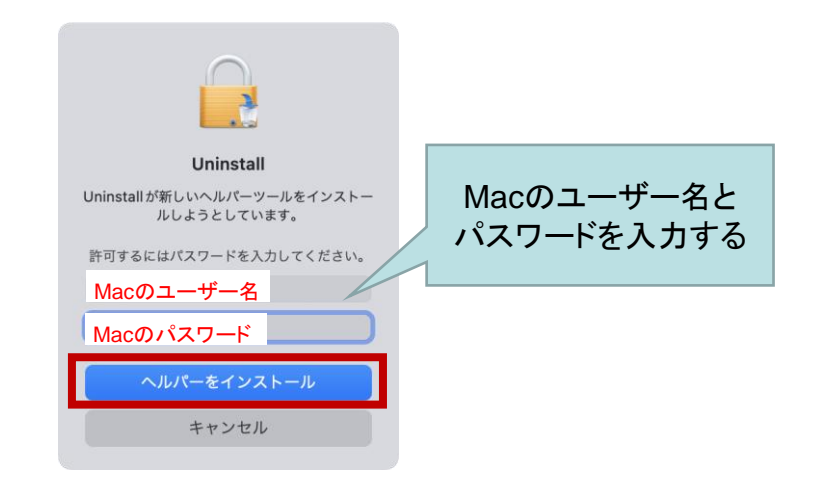

アンインストールが完了したら「Done」をクリックする
 (必要に応じて再起動する)

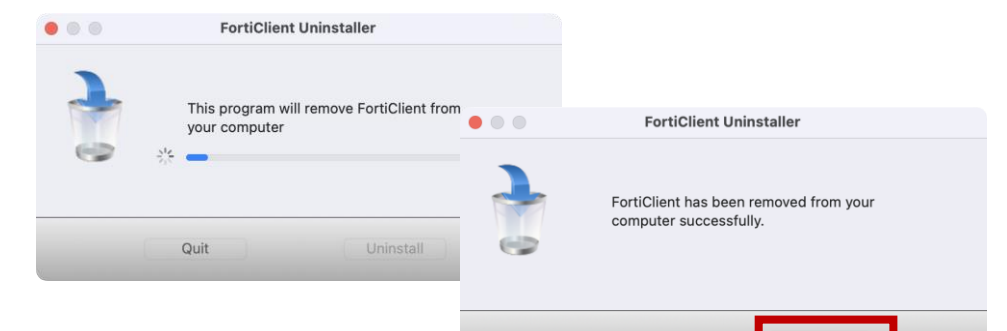